Panduan Pengguna Aplikasi

# **VENDOR PORTAL**

PT. Acer Indonesia

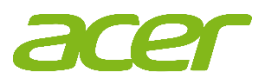

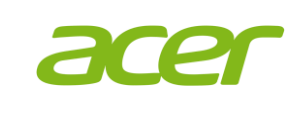

| Dokumen:                                | Versi:   |
|-----------------------------------------|----------|
| Panduan pengguna aplikasi Vendor Portal | 1.0      |
| Tanggal Efektif:                        | Halaman: |
| 1 Februari 2024                         | 2        |

#### **DAFTAR ISI**

| DAFTAR ISI                                                                       | 2              |
|----------------------------------------------------------------------------------|----------------|
| PENDAHULUAN                                                                      | 3              |
| REGISTRASI VENDOR                                                                | 4              |
| LOGINVENDORPORTAL                                                                | 8              |
| PROFIL VENDOR                                                                    | 12             |
| KONTRAK (TANPA PO)                                                               | 14             |
| PELAPORAN PENYERAHAN BARANG ATAU PEKERIAAN                                       | 16             |
| PENGAJUAN TAGIHAN<br>Pengajuan Tagihan Atas PO<br>Pengajuan Tagihan Atas Kontrak | 21<br>21<br>26 |
| Penawaran                                                                        | 31             |

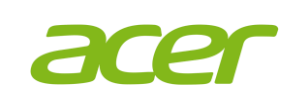

# PENDAHULUAN

Aplikasi *Vendor Portal* adalah aplikasi yang disediakan oleh PT. Acer Indonesia untuk para *Vendor* melakukan pelaporan penyerahan barang atau pekerjaan dan pengajuan tagihan kepada PT. Acer Indonesia.

Dengan aplikasi *Vendor Portal*, proses pengajuan tagihan yang selama ini dikirimkan oleh *Vendor* ke *email PIC* PT. Acer Indonesia nantinya harus mengajukan online menggunakan aplikasi *Vendor Portal*.

Ada beberapa hal yang perlu Anda ketahui sebelum Anda menggunakan aplikasi Vendor Portal,

- 1. Bila Anda belum teregistrasi sebagai *Vendor* di PT. Acer Indonesia, maka Anda harus melakukan registrasi *Vendor* terlebih dahulu dengan menghubungi Tim *Procurement* PT. Acer Indonesia.
- 2. Setiap pengajuan Tagihan akan melalui proses persetujuan internal PT. Acer Indonesia terlebih dahulu, oleh karena itu pengajuan tagihan Anda bisa saja ditolak oleh PT. Acer Indonesia.
- 3. Harap selalu melampirkan dokumen *softcopy invoice* Anda ketika mengajukan pengajuan tagihan.

Dengan adanya dokumen panduan pengguna aplikasi ini diharapkan dapat membantu Anda untuk menggunakan aplikasi *Vendor Portal* sehingga memudahkan Anda dalam proses penagihan dengan PT. Acer Indonesia.

Dihalaman berikutnya kami akan menjelaskan bagaimana cara menggunakan aplikasi *Vendor Portal.* 

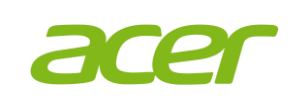

#### **REGISTRASI VENDOR**

Setiap vendor harus teregistrasi terlebih dahulu di dalam aplikasi *Vendor Portal* untuk dapat login dan melakukan pengajuan tagihan.

Berikut Langkah-langkahnya,

1. Vendor akan menerima email berupa undangan untuk melakukan pendaftaran vendor. Vendor dapat mengakes *link* pendaftaran yang telah di garis bawahi warna hijau dan juga diberikan kode pin unik.

| Kami d           | engan senang hati mengundang Anda untuk mendaftar sebagai Vendor Acer Indonesia.               |
|------------------|------------------------------------------------------------------------------------------------|
| Dengar           | n registrasi ini, Anda akan memiliki akses untuk mengirimkan invoice menggunakan Portal Vendor |
| 1.               | Klik tautan pendaftaran <u>ini</u> .                                                           |
| 2.               | Masukan kode PIN <b>79460557</b> dan centang untuk memastikan anda bukan robot.                |
| 3.               | lsi kolom yang wajib diisi dan lampirkan dokumen yang diperlukan.                              |
| 4.               | Klik tombol "Kirim" untuk menyelesaikan proses pendaftaran.                                    |
| Kami b<br>ketat. | erkomitmen untuk menjaga privasi dan keamanan informasi Anda sepenuhnya. Yakinlah bahwa d      |
| Terima           | kasih.                                                                                         |

2. Kemudian *Vendor* dapat memasukkan kode pin unikyang telah di kirimkan melalui email, melakukan verifikasi robot. Jika sudah user dapat melanjutkan dengan menekan tombol berikutnya.

| /9460557                          |                                    |
|-----------------------------------|------------------------------------|
| Masukan 8 karakter PIN yang dikir | im ke email anda                   |
| 🗸 Saya bukan robot                | reCAPTCHA<br>Privasi - Persyaratan |
| Berikutny                         | а                                  |

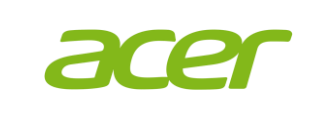

3. Pada tahap ini *Vendor* dapat melengkapi data diri dengan mengisikan nama, alamat, kota, dll.

| h                                                      | EGISTRASI VENDOR        |  |
|--------------------------------------------------------|-------------------------|--|
| b.wangsa@yahoo.com                                     | PT. Testing Maju Berkah |  |
| Email Pengguna Sistem                                  | Nama Pengguna Sistem    |  |
| PT Maju Berkah<br>Nama Perusahaan                      |                         |  |
|                                                        |                         |  |
| Jalan Sudirman                                         |                         |  |
| Jalan Sudirman<br>Alamat Perusahaan                    |                         |  |
| Jalan Sudirman<br>Alamat Perusahaan<br>Jakarta         | Jakarta                 |  |
| Jalan Sudirman<br>Alamat Perusahaan<br>Jakarta<br>Kota | Jakarta<br>Provinsi     |  |
| Jalan Sudirman<br>Alamat Perusahaan<br>Jakarta<br>Kota | Jakarta<br>Provinsi     |  |

4. Vendor dapat memasukkan data akun bank dengan menekan tombol **Tambah** dan melengkapi data tersebut. Vendor dapat menekan tombol **Simpan** jika data telah sesuai. Vendor dapat menambahkan data bank lebih dari 1.

|                     |                      |                |                 | BAH 🔋 HAPUS |              |
|---------------------|----------------------|----------------|-----------------|-------------|--------------|
|                     |                      | Tidak ada data |                 |             | -            |
|                     | Lindi Kuntak Utalifa |                |                 |             |              |
| Tambah / Ubah Akun  | Bank                 |                |                 |             | ×            |
| Nomor Rekening:* 12 | 23456778             |                | Nama Rekening:* | Testing     |              |
| Nama Bank:* BC      | CA                   |                | Cabang:*        | Cengkareng  |              |
| Kode Swift:         |                      |                | Mata Uang:*     | IDR         | ~            |
| Akun Utama: 🛛 📀     |                      |                |                 |             |              |
|                     |                      |                |                 |             | Simpan Batal |

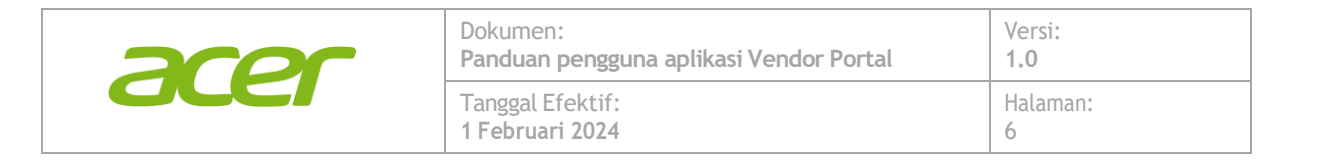

5. *Vendor* dapat mengunggah dokumen dengan menekan tombol **Unggah** dan dapat memilih tipe dokumen yang akan di unggah.

| DOKUMEN PENDUKUNG | + UNGGAH | 🔋 HAPUS |
|-------------------|----------|---------|
| Tidak ada data    |          |         |

| ggah Dokumen                          | ×   |
|---------------------------------------|-----|
| nis Dokumen:                          |     |
| KTP <u>Pemilik / Penanggung</u> Jawab | × . |
| KTP Pemilik / Penanggung Jawab        |     |
| Nomor Induk Berusaha (NIB)            |     |
| Akta Notaris                          |     |
| Profil Perusahaan                     |     |
| NPWP Perusahaan                       |     |
|                                       |     |
|                                       |     |

6. Kemudian *Vendor* dapat mencari dokumen dengan menekan tombol **Cari**. Jika data telah dipilih, *Vendor* dapat melanjutkan dengan menekan tombol **unggah**. *Vendor* wajib untuk mengunggah berkas KTP penanggung jawab dan NPWP perusahaan

| Unggah Dokumen                                                   | ×    |
|------------------------------------------------------------------|------|
| Jenis Dokumen:<br>KTP Pemilik / Penanggung Jawab                 | ~    |
| Pilih Berkas:<br>Cari dan pilih berkas atau tarik berkas ke sini | Cari |
| Unggah                                                           |      |
|                                                                  |      |

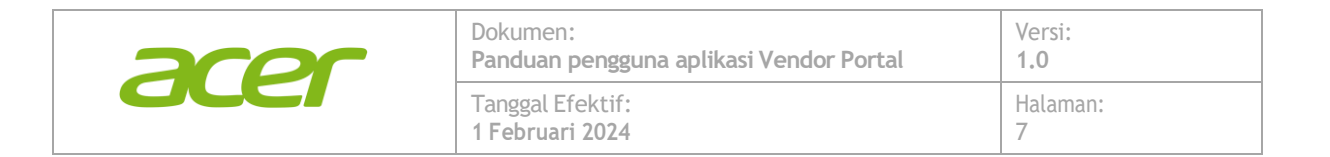

7. Kemudian tekan tombol Kirim untuk menyelesaikan proses registrasi.

|                 |                                                                       |                        | + TAMBAH                          | 🖌 UBAH                                    | HAPUS      |
|-----------------|-----------------------------------------------------------------------|------------------------|-----------------------------------|-------------------------------------------|------------|
| Nomor Rekening: | 123456778                                                             | Nama Rekening:         | Testing                           |                                           |            |
| Nama Bank:      | BCA                                                                   | Cabang:                | Cengkareng                        |                                           |            |
| Kode Swift:     |                                                                       | Mata Uang:             | IDR                               |                                           |            |
| Akun Utama:     | 0                                                                     |                        |                                   |                                           |            |
|                 |                                                                       |                        |                                   |                                           |            |
| DOKUMEN P       | ENDUKUN                                                               | G                      |                                   | + UNGGAH                                  | HAPUS      |
| DOKUMEN P       | <b>ENDUKUN</b><br><tp <br="" pemilik=""><sup>P</sup>enanggung Ja</tp> | <b>G</b><br>Nama File  | 64cc524c-f50d-<br>d18d49b477a4_   | + UNGGAH<br>49b2-a8c0-<br>PointBalance Ex | FIND HAPUS |
| Jenis Dokumen:  | ENDUKUN<br><tp <br="" pemilik=""><sup>2</sup>enanggung Ja</tp>        | <b>G</b><br>Nama File  | : 64cc524c-f50d-<br>d18d49b477a4_ | + UNGGAH<br>49b2-a8c0-<br>PointBalance Ex | F HAPUS    |
| DOKUMEN P       | ENDUKUN<br><tp <br="" pemilik="">Penanggung Ja</tp>                   | <b>G</b><br>awab<br>Ka | : 64cc524c-f50d-<br>d18d49b477a4_ | + UNGGAH<br>49b2-a8c0-<br>PointBalance Ex | Port.xlsx  |

8. Setelah verifikasi dari Acer Indonesia selesai maka, akun akan dikirimkan melalui email.

| Akun Portal Vendor Acer Indonesia Anda telah                                                     | berhasil didaftarkan                  |
|--------------------------------------------------------------------------------------------------|---------------------------------------|
| Acer Utility System <no-reply@aceremail.com><br/>To Ob.wangsa@yahoo.com</no-reply@aceremail.com> |                                       |
| 출철 Translate message to: English Never translate from: Indonesian                                | Translation preferences               |
| Halo PT. Testing Maju Berkah,                                                                    |                                       |
|                                                                                                  |                                       |
| Akun anda untuk masuk ke <b>Portal Vendor Acer Indonesia</b> telah be                            | erhasil didaftarkan. Untuk memulai, d |
| <ul> <li>Email : <u>b.wangsa@yahoo.com</u></li> <li>Kata sandi : qOSSCOLy^kQ]</li> </ul>         |                                       |
| Kami ingin mengingatkan Anda bahwa informasi akun Anda bersif<br>menghubungi kami.               | at rahasia dan tidak boleh dibagikan  |
|                                                                                                  |                                       |

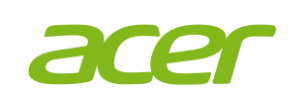

# LOGIN VENDOR PORTAL

Setelah pendaftaran berhasil dan *vendor* menerima akun maka *vendor* dapat mengakses *Vendor Portal.* 

Berikutlangkah-langkahnya,

- 1. Vendordapat mengakses VendorPortalmelalui acerpartners.com/RegistrationPortal/Vendor/VendorRegistration.aspx
- 2. *Vendor* dapat melakukan login dengan menggunakan email dan kata sandi yang telah dikirimkan melalui email. Kemudian melakukan *checklist* untuk menyelesaikan verifikasi dan dilanjutkan dengan menggunakan tombol **Masuk** untuk melanjutkan proses.

| brandon.wangsa@acer.com                                                                      | 1                                |
|----------------------------------------------------------------------------------------------|----------------------------------|
| Masukan email anda                                                                           |                                  |
| ••••••                                                                                       | o                                |
| Masukan kata sandi anda                                                                      |                                  |
| This reCAPTCHA is for testing purposes only. Ple<br>you are seeing this.<br>Saya bukan robot | ease report to the site admin if |
|                                                                                              | Privasi - Persyaratan            |

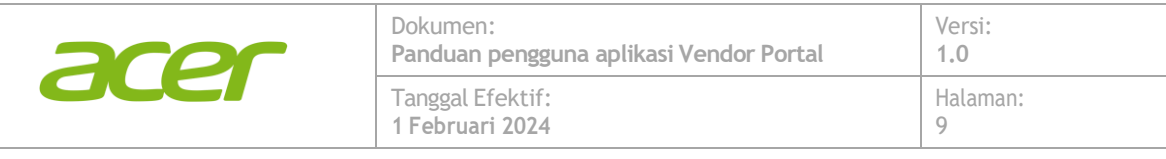

3. Kemudian kode OTP akan dikirimkan melalui email, dan *Vendor* dapat memasukkan kode tersebut untuk melanjutkan ke dalam aplikasi *VendorPortal*.

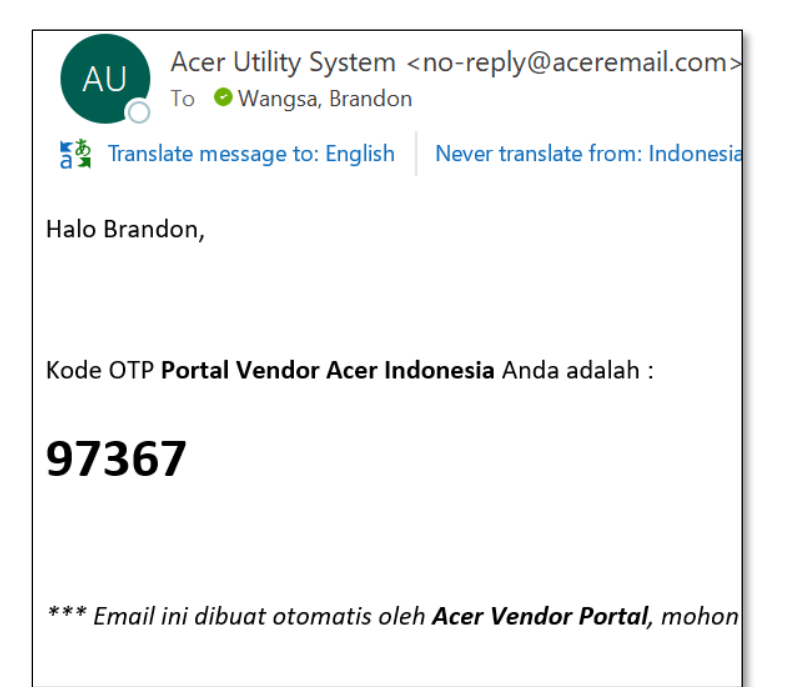

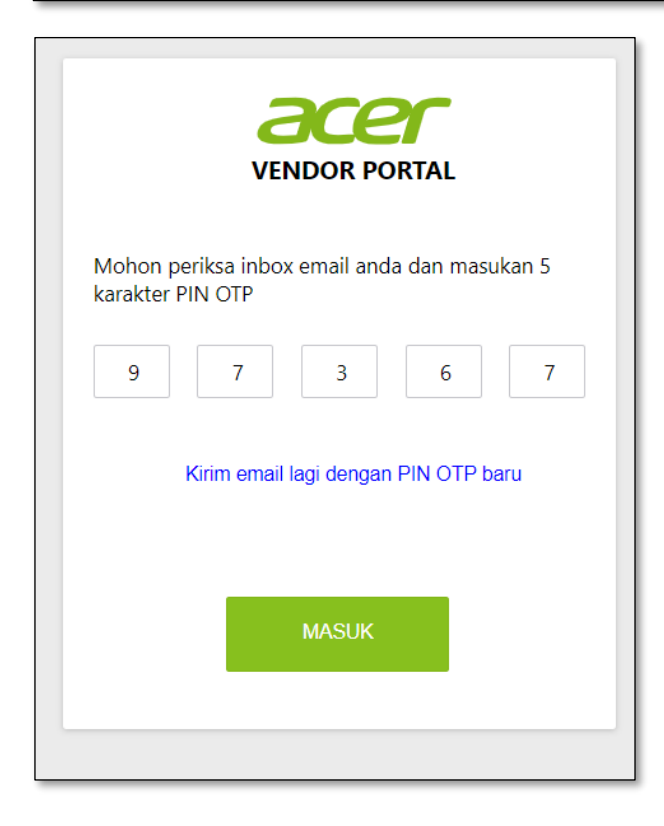

| acer | Dokumen:<br>Panduan pengguna aplikasi Vendor Portal | Versi:<br>1.0  |
|------|-----------------------------------------------------|----------------|
|      | Tanggal Efektif:<br>1 <b>Februari 2024</b>          | Halaman:<br>10 |

4. Berikut adalah tampilan Vendor Portal

| BERAN |
|-------|
|       |
|       |
|       |
|       |
|       |
|       |
|       |
|       |
|       |
|       |
|       |
|       |
|       |
| (     |

5. Bagi Anda yang baru melakukan registrasi Vendor di aplikasi *Vendor Portal* kami sarankan untuk mengubah kata sandi. Anda dapat melakukan perubahan kata sandi dengan memilih menu **Ubah Kata Sandi**.

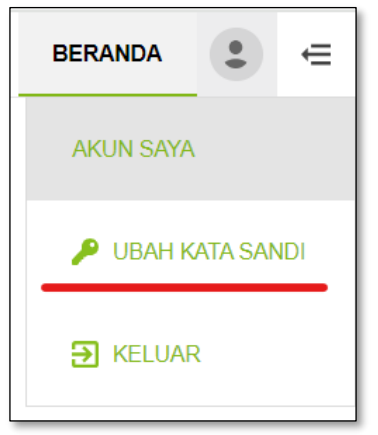

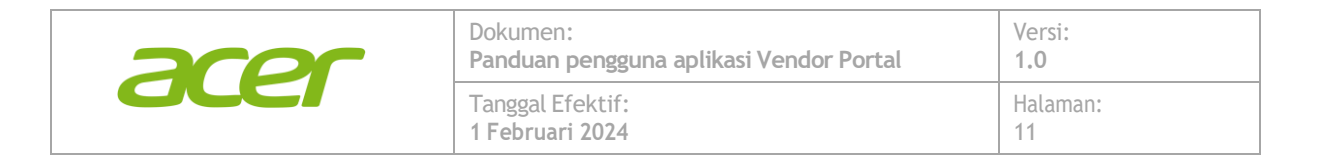

6. *Vendor* dapat memasukkan kata sandi saat ini dan kata sandi baru, kemudian dapat menekan tombol **Ubah** untuk melakukan perubahan.

|                                        | Ø |
|----------------------------------------|---|
| Masukan kata sandi anda saat ini       |   |
|                                        | ٥ |
| Masukan kata sandi baru anda           |   |
|                                        |   |
| ••••••                                 | ٥ |
| Konfirmasi kata sandi anda sekali lagi |   |
|                                        |   |
| Ubah                                   |   |
|                                        |   |

7. *Vendor* dapat melihat daftar tugas – tugas yang dapat dikerjakan dengan menekan tugas tersebut.

|                      | BERANDA          | • | ⇒ |
|----------------------|------------------|---|---|
| Daftar Tugas         |                  |   |   |
| (4)Kontrak dapat dib | buat Tagihan     |   |   |
| (8)Permintaan dapat  | i dibuat Tagihan |   |   |
|                      |                  |   |   |

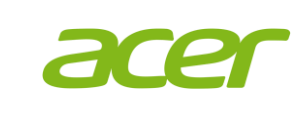

| Dokumen:                                | Versi:   |
|-----------------------------------------|----------|
| Panduan pengguna aplikasi Vendor Portal | 1.0      |
| Tanggal Efektif:                        | Halaman: |
| 1 Februari 2024                         | 12       |

#### **PROFIL VENDOR**

Anda dapat mengubah dan menambahkan informasi Anda. Berikut adalah hal-hal yang dapat dilakukan.

1. *Vendor* dapat mengubah data dengan menekan tombol **ubah**, dan **detil** untuk melihat detil bank dan dokumen yang telah di unggah.

| ſ | VENDOR       |   |                 |   |       |   |            |              | 🖌 UBAH   | @ DETIL | ٩   |
|---|--------------|---|-----------------|---|-------|---|------------|--------------|----------|---------|-----|
|   | Nama         | Ŧ | Alamat          | Ŧ | Kota  | Ŧ | Provinsi   | $\mathbf{T}$ | Kode Pos |         | T J |
|   | PT Manatee A |   | JI. AAAAA No 19 |   | Bogor |   | Jawa Barat |              | 16810    |         | F   |

2. Setelah data yang diubah sudah sesuai maka *vendor* dapat menggunakan tombol **Simpan**. Perlu di ketahui bahwa jika *Vendor* melakukan perubahan data *vendor* maka *vendor* tersebut akan di non aktifkan dan akan dilakukan verifikasi ulang oleh PT. Acer Indonesia.

| NE | Tambah / Ubah Vendor       |                      |                         |                      | ×  |   |
|----|----------------------------|----------------------|-------------------------|----------------------|----|---|
|    | Nama:*                     | PT Manatee A         |                         |                      |    |   |
|    | Alamat:*                   | JI. AAAAA No 19      |                         |                      |    | l |
|    | Kota:*                     | Bogor                | Provinsi:*              | Jawa Barat           |    | I |
| l  | Kode Pos:*                 | 16810                | Jenis Bisnis:*          | Perorangan           |    | a |
| l  | Telepon Kantor:*           | 1111                 | Fax Kantor:             |                      |    |   |
| l  | Jenis Identitas:"          | KTP ~                | No Identitas:*          | 1234567890123457     |    | I |
|    | Nama Identitas:*           | Alexander            | Alamat Identitas:*      | JI. Cacicuceco No 11 |    | l |
|    | Email Bagian Keuangan:     | adminkeu@manatee.com | Email Bagian Pajak:     | admintax@manatee.com |    | l |
|    | Email Kontak Utama:*       | adminPO@manatee.com  | Nama Penanggung Jawab:* | EO PIC               |    | l |
|    | Jabatan Penanggung Jawab:* | Procurement          | Jenis PPN:*             | Tanpa PPN            | ~  | l |
| l  |                            |                      |                         | Simpan Bat           | al |   |

| acer | Dokumen:<br>Panduan pengguna aplikasi Vendor Portal | Versi:<br>1.0  |
|------|-----------------------------------------------------|----------------|
| CLEI | Tanggal Efektif:<br>1 <b>Februari 2024</b>          | Halaman:<br>13 |

3. Pada tampilan detil *vendor* dapat melakukan penambahan bank dengan menggunakan tombol **Tambah** dan *vendor* dapat menggunakan tombol **Akun Utama** untuk memilih bank yang akan di atur sebagai bank utama.

| Manatee A - Data De    | til     |               |   |           |       |                 |             |             |   |
|------------------------|---------|---------------|---|-----------|-------|-----------------|-------------|-------------|---|
| Akun Bank Do           | kumen   |               |   |           |       |                 |             |             |   |
| AKUN BANK              |         |               |   |           | + TAI | IBAH 8 AKU!     | UTAMA       | ± EKSPOR    | ۹ |
| Nomor Rekening         | T       | Nama Rekening | T | Nama Bank | T     | Cabang          | T           | Kode Swift  | T |
| 11111                  |         | Eliz          |   | Bank New  |       | KCP Thamrin     |             | 1111        |   |
| 22222                  |         | Testing       |   | Bank Test |       | Tanah Abang     |             | 0000        |   |
|                        |         |               |   |           |       |                 |             |             |   |
| Halaman 1 dari 1 (2 ba | aris) < | : 1 >         |   |           |       | Tampilkan per t | alaman data | sebanyak 10 |   |

4. Saat melakukan penambahan bank baru *vendor* perlu melengkapi formuliryang ada, lalu dapat dilanjutkan dengan menggunakan tombol **Simpan**.

| Tambah / Ubah Al | kun Bank |                 |        | ×     |
|------------------|----------|-----------------|--------|-------|
| Nomor Rekening:* | 13123123 | Nama Rekening:* | Test   |       |
| Nama Bank:*      | Test     | Cabang:*        | Test   |       |
| Kode Swift:      |          | Mata Uang:*     | IDR    | ~     |
|                  |          |                 | Simpan | Batal |

| acer | Dokumen:<br>Panduan pengguna aplikasi Vendor Portal | Versi:<br>1.0  |
|------|-----------------------------------------------------|----------------|
| CCCI | Tanggal Efektif:<br>1 <b>Februari 2024</b>          | Halaman:<br>14 |

5. *Vendor* juga dapat melihat dokumen yang telah diunggah dan dapat mengunduh dengan menggunakan tombol **Unduh** 

| Akun Bank Dokumen              |   |                                                  |   |
|--------------------------------|---|--------------------------------------------------|---|
| DOKUMEN                        |   |                                                  |   |
| Jenis Dokumen                  | Ŧ | Nama File                                        | T |
| KTP Pemilik / Penanggung Jawab |   | a53cd7de-1f9b-4e1a-89ac-fd8259c415e5_Capture.PNG |   |
| Nomor Induk Berusaha (NIB)     |   | 06bb136d-bede-43c0-97cd-923c222cd73a_Capture PNG |   |
| Akta Notaris                   |   | b1022b59-1cee-4d7e-8lde-3cb55a758e24_Capture.PNG |   |
| Profil Perusahaan              |   | c1bbd508-32ff-4d3c-b2e7-61ba71b24d4a_Capture.PNG |   |
| NPWP Perusahaan                |   | ftc8272d-cf0c-498a-9791-150d38dd1976_Capture PNG |   |
|                                |   |                                                  |   |
|                                |   |                                                  |   |

## **KONTRAK (TANPA PO)**

Vendor dapat melihat kontrak - kontrakyang sebelumnya telah disepakati oleh PT. Acer Indonesia.

Berikut hal-halyang dapat dilakukan:

1. *Vendor* akan mendapatkan notifikasi email berupa nomor kontrak jika kontrak telah selesai diverifikasi oleh PT. Acer Indonesia. *Vendor* dapat menggunakan nomor kontrak sebagai acuan saat melakukan tagihan.

| Kontrak anda telah berl                       | hasil disetujui                                                                                    |                                                       |
|-----------------------------------------------|----------------------------------------------------------------------------------------------------|-------------------------------------------------------|
| Acer Utility System <<br>To                   | Acer Utility System <no-reply@@<br>To @Ganiyugarjito, Resya<br/>Cc © Otniel, Handy</no-reply@@<br> |                                                       |
| Translate message to: English                 | Never translate from: Indonesian                                                                   | Translation preferences                               |
| Halo,                                         |                                                                                                    |                                                       |
| Dengan senang hati kami informa<br>disetujui. | asikan kepada Anda bahwa <mark>Kontr</mark>                                                        | r <mark>ak</mark> No. <b>AGR-202311010</b> Anda telah |
| Terima Kasih                                  |                                                                                                    |                                                       |
| *** Email ini dibuat otomatis olei            | h <b>Acer Vendor Portal</b> , mohon un                                                             | tuk tidak membalas email ini. ***                     |

| acer | Dokumen:<br>Panduan pengguna aplikasi Vendor Portal | Versi:<br>1.0  |
|------|-----------------------------------------------------|----------------|
| OLE  | Tanggal Efektif:<br>1 Februari 2024                 | Halaman:<br>15 |

2. Vendor dapat melihat detil kontrak dengan menggunakan tombol Detil

| KONTRAK (TANPA P | °O)                 |                            |                   |                   |                     |                 | III AKSI | € DETIL     | Q   |
|------------------|---------------------|----------------------------|-------------------|-------------------|---------------------|-----------------|----------|-------------|-----|
| No Kontrak       | Vendor T            | Nama Kontrak               | Tanggal Mulai 🛛 🝸 | Tanggal Selesai 🝸 | Departemen <b>T</b> | Deskripsi       | Ŧ        | Mata Uang 🝸 | Jum |
| AGR-202311011    | PT Selamat Datang B | NO001 - Kontrak Demo<br>01 | 01-Nov-2023       | 31-Dec-2023       | Infrastructure      | Testing demo 01 |          | IDR         |     |
| AGR-202311010    | PT Selamat Datang B | Testing Kontrak 110        | 01-Oct-2023       | 31-Dec-2023       | Infrastructure      | Testing         |          | IDR         |     |

3. *Vendor* dapat melihat termin pembayaran kontrak

| Detil Kontrak          | en                     |               |         |       |                |         |
|------------------------|------------------------|---------------|---------|-------|----------------|---------|
| DETIL KONTRAK          |                        |               |         |       | L EXPORT       | Q       |
| Periode Pembayaran 🏻 🍸 | Deskripsi Pembayaran 🍸 | Jumlah 📉      | PPN (%) | Ŧ     | Total Harga    | 1       |
| 26-Nov-2023            | Termin 1               | 15.000.000,00 |         | 0,00% | 15.000         | .000,00 |
| )1-Dec-2023            | Termin 2               | 5.000.000,00  |         | 0,00% | 5.000          | 00,000  |
|                        |                        |               |         |       |                |         |
|                        |                        |               |         |       |                |         |
|                        |                        |               |         |       | Total : 20.000 | .000,00 |

4. *Vendor* juga dapat melihat dokumen yang telah diunggah dan dapat mengunduh dengan menggunakan tombol **Unduh** 

| Detil Kontrak Dokumen DOKUMEN                                     |                      |       |
|-------------------------------------------------------------------|----------------------|-------|
| DOROMEN                                                           |                      |       |
| Type Tile Name                                                    | <u>-</u>             | UNDUH |
| Surat Perjanjian 5eb4176f.52fd.4d53-ad98-2f4d256b5b2b_Capture PNG |                      |       |
| Halaman 1 dari 1 (1 baris) < 1 > Tampilkan per hala               | man data sebanyak 10 |       |

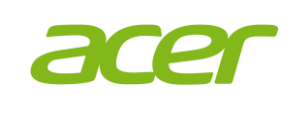

# PELAPORAN PENYERAHAN BARANG ATAU PEKERJAAN

Pada menu Pelaporan penyerahan barang atau pekerjaan, vendor dapat memasukkan laporan pekerjaan atau barang yang telah dikerjakan atau diterima.

Berikut adalah langkah-langkahnya:

- 1. Menu Pelaporan penyerahan barang atau pekerjaan memiliki beberapa fitur antara lain:
  - Tambah, vendor dapat membuat laporan penyerahan baru ٠
  - Ubah, vendor dapat melakukan perubahan terhadap laporan penyerahan yang • masih bersifat draf
  - Hapus, vendor dapat menghapus laporan penyerahan yang bersifat draf

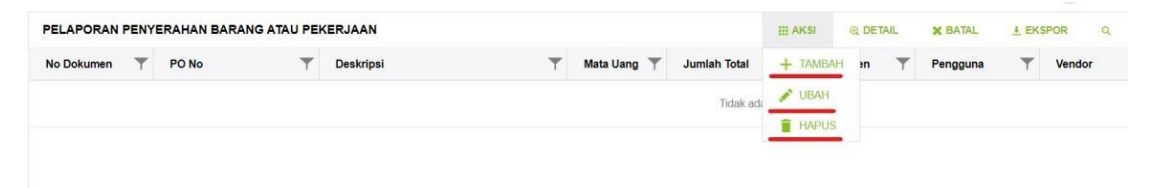

2. Saat membuat laporan penyerahan baru, vendor perlu dapat mencari berdasarkan Nomor PO yang telah diinfokan oleh tim procurement. Vendor dapat melihat detil dari po tersebut menggunakan tombol panah di sebelah kiri kolom Nomor PO. Setelah itu gunakan tombol Pilih untuk melanjutkan ke proses berikutnya

| Pilih F | °O terlebih dahulu             |     |               |       |                     |          |                     |               |      | ×  |
|---------|--------------------------------|-----|---------------|-------|---------------------|----------|---------------------|---------------|------|----|
| PI      | EMILIHAN PO                    |     |               |       |                     |          | ▶ PILIH             | ± EKSPOR      | ٩    |    |
| Pe      | encarian: 0018/ISD//AIN/XI/23  |     |               |       |                     |          |                     |               | 8    |    |
|         | Nomor PO                       | Ţ C | atatan        | T     | Vendor              | T        | Tanggal PO          |               | T    | Ma |
| ~       | 0018/ISD//AIN/XI/23            |     |               |       | PT Selamat Datang B |          | 29-Nov-2023         |               |      | ID |
|         | DETIL PO                       |     |               |       |                     |          |                     |               | ۹    |    |
|         | Nama                           |     | Jumlah Barang | Ŧ     | Jumlah Diterima     | T        | Total Perminta      | aan 🔻         | Sisa |    |
|         | Item 01                        |     |               | 10,00 |                     | 0,00     |                     | 10,00         |      |    |
|         | Item 02                        |     |               | 28,00 |                     | 0,00     |                     | 24,00         |      |    |
|         | Item 03                        |     |               | 5,00  |                     | 0,00     |                     | 4,00          |      |    |
|         |                                |     |               |       |                     |          |                     |               |      | ¢  |
|         |                                |     |               |       |                     |          |                     |               |      |    |
| -       |                                |     |               |       |                     |          |                     |               |      |    |
| Н       | lalaman 1 dari 1 (1 baris) 🛛 🔍 | 1 > |               |       |                     | Tampilka | an per halaman data | a sebanyak 10 | ~    |    |

| acer | Dokumen:<br>Panduan pengguna aplikasi Vendor Portal | Versi:<br>1.0  |
|------|-----------------------------------------------------|----------------|
| CLEI | Tanggal Efektif:<br>1 Februari 2024                 | Halaman:<br>17 |

3. Pada formulir berikut *vendor* perlu memasukkan barang yang telah dikerjakan dengan melakukan *double click* pada kolom jumlah penyerahan dan menekan tombol *Enter* untuk menyimpan.

*Vendor* dapat menggunakan tombol **Klaim Semua** untuk melakukan penyerahan secara menyeluruh.

CT ATUR ULANG FORMULIR PELAPORAN PENYERAHAN BARANG ATAU PEKERJAAN DRAF > KIRIM ¥ KELUAR No Dokumen: [No Dokumen akan dibentuk oleh sistem] Mata Uang:\* IDR 2 Vendor:\* Depa en:\* Infrastructure 0017/ISD/ZIR/AIN/XI/23 Nomor PO: Deskripsi PO: TEst Deskripsi Penverahan:\* Test Catatan: L EKSPOR + KLAIM SEMUA Barang PO T Y Y Jumlah Penyerahan Jum h Tersedia 🝸 Harga Sub Total Total Combine Tax 1 0.00 18 00 200 000 00 0.00 0.00 0.00 Combine Tax 2 0.00 5.00 3,000,000.00 0.00 0.00 0.00 Total : 0 Total: 0 Halaman 1 dari 1 (2 baris) < 1 > an per halaman data sebanyak 100

Vendor juga dapat mengisi deskripsi dan catatan jika diperlukan.

4. Vendor perlu untuk menunggah dokumen softcopy menggunakan tombol Unggah

| FORMULIR PELAP         | ORAN PENYERAHAN BARANG ATAU            | PEKERJAAN |               |                | DRAF | > KIRIM | C ATUR ULANG | X KELUAR |
|------------------------|----------------------------------------|-----------|---------------|----------------|------|---------|--------------|----------|
| No Dokumen:            | [No Dokumen akan dibentuk oleh sistem] |           | Mata Uang:*   | IDR            |      |         |              | ~        |
| Vendor:*               | 2                                      | ~         | Departemen:*  | Infrastructure |      |         |              | ~        |
| Nomor PO:              | 0010/ISD/ZIR/AIN/XI/23                 |           | Deskripsi PO: |                |      |         |              |          |
| Deskripsi Penyerahan:* | Test                                   |           | Catatan:      | Test           |      |         |              |          |
| Detail Dokumen         |                                        |           |               |                |      |         |              |          |
| DOKUMEN                |                                        |           |               |                |      | + UNGG  | AH HAPUS     |          |
| Туре                   | Ŧ                                      | File Name |               |                |      |         |              | Ŧ        |
|                        |                                        | Tidak     | ada data      |                |      |         |              |          |

| acer | Dokumen:<br>Panduan pengguna aplikasi Vendor Portal | Versi:<br>1.0  |
|------|-----------------------------------------------------|----------------|
| CLEI | Tanggal Efektif:<br>1 Februari 2024                 | Halaman:<br>18 |

5. Lalu *vendor* perlu memilih tipe dokumen yang akan diunggah. *Vendor* wajib untuk mengunggah dokumen **BAST** dan **Laporan Hasil Kerja**.

| Unggah Dokumen      | ×   |
|---------------------|-----|
| Jenis Dokumen:      |     |
| 1                   | ~   |
| Dokumen Pendukung   |     |
| BAST / Tanda terima | -11 |
| Laporan Hasil Kerja | 11  |
| Unggah              | -   |
|                     |     |
|                     |     |
|                     | _   |
|                     |     |
|                     |     |
|                     | _   |
|                     |     |
|                     |     |
|                     |     |
|                     |     |
|                     | _   |

6. Kemudian *vendor* dapat memasukkan dokumen *softcopy* dengan menggunakan tombol **Cari**. Setelah dokumen dipilih *vendor* dapat menggunakan tombol **Unggah** untuk mengunggah dokumen tersebut.

| Unggah Dokumen                                  | ×    |
|-------------------------------------------------|------|
| Jenis Dokumen:                                  |      |
| Pilih Berkas                                    | ~    |
| Cari dan pilih berkas atau tarik berkas ke sini | Cari |
| Unggah                                          |      |
|                                                 |      |

| acer | Dokumen:<br>Panduan pengguna aplikasi Vendor Portal | Versi:<br>1.0  |
|------|-----------------------------------------------------|----------------|
| CCCI | Tanggal Efektif:<br>1 Februari 2024                 | Halaman:<br>19 |

7. Setelah data yang diisi telah sesuai maka *Vendor* dapat melakukan penyimpanan menggunakan tombol **Draf** atau **Kirim**. Jika menggunakan **draf** maka data akan disimpan dalam bentuk draf dan dapat di ubah di kemudian waktu. Kemudian jika menggunakan **kirim** maka data akan disimpan dan akan diproses oleh PT. Acer Indonesia.

| FORMULIR PELAP                                                | ORAN PENYERA       | HAN BARANG AT         | AU PEKERJAAN                                                          |                                                                 |                        | DRAF                      | > KIRIM               | C' ATUR ULAN | 3 X KELL                            |
|---------------------------------------------------------------|--------------------|-----------------------|-----------------------------------------------------------------------|-----------------------------------------------------------------|------------------------|---------------------------|-----------------------|--------------|-------------------------------------|
| No Dokumen:                                                   | [No Dokumen akan   | dibentuk oleh sistem] |                                                                       | Mata Uang:*                                                     | IDR                    |                           |                       |              |                                     |
| Vendor:*                                                      | 2                  |                       |                                                                       | <ul> <li>Departemen:</li> </ul>                                 | * Infrastructure       |                           |                       |              |                                     |
| Nomor PO:                                                     | 0017/ISD/ZIR/AIN/X | 1/23                  |                                                                       | Deskripsi PO:                                                   |                        |                           |                       |              |                                     |
| Deskripsi Penyerahan:*                                        | Test               |                       |                                                                       | Catatan:                                                        | TEst                   |                           |                       |              |                                     |
| Detail Dokumen                                                |                    |                       |                                                                       |                                                                 |                        |                           |                       |              |                                     |
| Detail Dokumen<br>Barang PO                                   | Ţ                  | Jumlah Penyerahan     | Y Jumiah Tersedi                                                      | ▼ Harga                                                         | T Sub Total            | Ŧ                         | + KLAJM               | I SEMUA      | EKSPOR                              |
| Detail Dokumen Barang PO Combine Tax 1                        | Ŧ                  | Jumlah Penyerahan     | Jumlah Tersedii<br>0.00 18/                                           | T         Harga           0         200,000                     | V Sub Total            | 0.00                      | + KLAIM<br>PPN<br>0.0 | Total        | EKSPOR<br>T                         |
| Detail Dokumen<br>Barang PO<br>Combine Tax 1<br>Combine Tax 2 | Ŧ                  | Jumlah Penyerahan     | Jumlah Tersedi           0.00         18.           0.00         5.1  | <ul> <li>Harga</li> <li>200,000</li> <li>3,000,000</li> </ul>   | Sub Total           00 | •<br>0.00<br>0.00         | + KLAIM<br>PPN 0.0    | Total        | EKSPOR                              |
| Detail Dokumen<br>Barang PO<br>Combine Tax 1<br>Combine Tax 2 | Ţ                  | Jumlah Penyerahan     | Jumlah Tersedi           0.00         18.1           0.00         5.1 | Harga           0         200,000           0         3,000,000 | T Sub Total            | 0.00<br>0.00<br>Total : 0 | + KLAIM<br>PPN 0.0    | Total        | EKSPOR<br>0.00<br>0.00<br>Total : 0 |

8. Jika laporan penyerahan telah berhasil diverifikasi oleh PT. Acer Indonesia maka, *vendor* akan merima *email* notifikasi berupa Nomor Laporan Penyerahan yang dapat dijadikan acuan saat melakukan tagihan

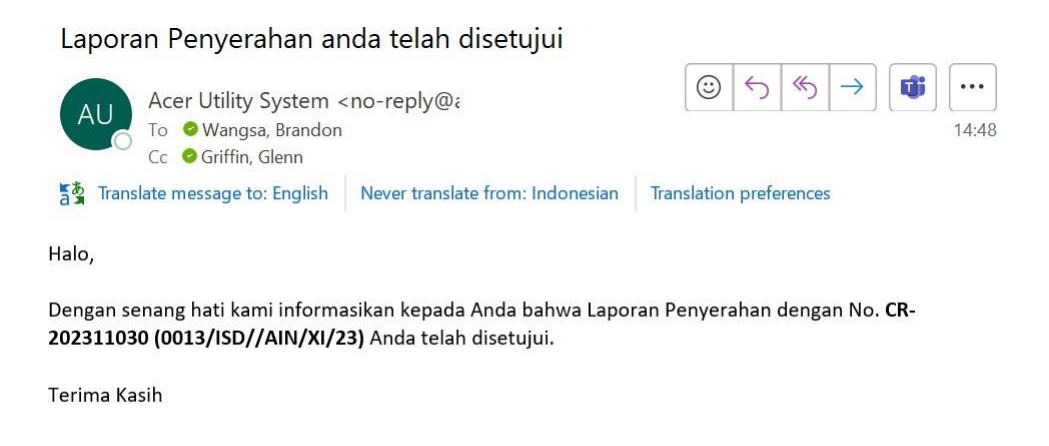

\*\*\* Email ini dibuat otomatis oleh Acer Vendor Portal, mohon untuk tidak membalas email ini. \*\*\*

| acer | Dokumen:<br>Panduan pengguna aplikasi Vendor Portal | Versi:<br>1.0  |
|------|-----------------------------------------------------|----------------|
| CCCI | Tanggal Efektif:<br>1 <b>Februari 2024</b>          | Halaman:<br>20 |

9. Berikut adalah tampilan detil Laporan Penyerahan, *vendor* dapat mengunduh data detil dengan menakan tombol **Ekspor** 

| 2-202312004 - Detil Laporan P | enyerahan |          |            |                   |               | ×         |
|-------------------------------|-----------|----------|------------|-------------------|---------------|-----------|
| Detil Laporan Penyerahan      | Dokumen   |          |            |                   |               |           |
| DETIL LAPORAN PENYE           | RAHAN     |          |            |                   |               | ۹         |
| Barang PO                     | T         | Jumlah 🝸 | Harga 📉 🝸  | Sub Total         | PPN (%)       | Total     |
| Item 02                       |           | 2,00     | 250.000,00 | 500.000,00        | 11,00%        | 55        |
| Item 03                       |           | 1,00     | 700.000,00 | 700.000,00        | 11,00%        | 77        |
|                               |           |          |            |                   |               |           |
|                               |           |          |            | Total : 1.200.000 |               | Total : * |
| Page 1 of 1 (2 items) 🧹 1     | >         |          |            |                   | Page size: 10 | ~         |

10. Vendor dapat mengunduh dokumen dengan menggunakan tombol **Unduh** 

| Detil Permintaan Dokumen         |   |                                                  |      |
|----------------------------------|---|--------------------------------------------------|------|
| DOKUMEN                          |   |                                                  |      |
| Туре                             | Ŧ | File Name                                        |      |
| BAST / Tanda terima              |   | 4ecd3765-708e-45dd-b691-63179b392e24_Capture.PNG |      |
| Laporan Hasil Kerja              |   | d65fba18-42e2-4f5c-8eef-034156a8bb7e_Capture.PNG |      |
| Halaman 1 dari 1 (2 baris) 🧹 1 🗦 |   | Tampilkan per halaman data sebanyak              | 10 🗸 |
|                                  |   |                                                  |      |
|                                  |   |                                                  |      |
|                                  |   |                                                  |      |
|                                  |   |                                                  |      |
|                                  |   |                                                  |      |

11. Vendor dapat membatalkan Laporaan Penyerahan dengan menggunakan tombol Batal. Pembatalan hanya dapat dilakukan jika laporan telah disetujui oleh PT. Acer Indonesia dan belum melakukan pengajuan tagihan.

| PO No               | Ŧ                   | Deskripsi           | Ŧ                                   | Mata Uang 🝸                         | Jumlah Total                           | Ŧ                                                | Departemen                                           | $\mathbf{T}$                                                       | Pengguna                                                            | Ŧ                                                                      | Vendor                                                                 |
|---------------------|---------------------|---------------------|-------------------------------------|-------------------------------------|----------------------------------------|--------------------------------------------------|------------------------------------------------------|--------------------------------------------------------------------|---------------------------------------------------------------------|------------------------------------------------------------------------|------------------------------------------------------------------------|
| 0018/ISD//AIN/XI/23 |                     | Testing New Flow    |                                     | IDR                                 | 1.332.000                              | ,00                                              | Infrastructure                                       |                                                                    | EO                                                                  |                                                                        | Procuremen                                                             |
|                     |                     |                     |                                     |                                     |                                        |                                                  |                                                      |                                                                    |                                                                     |                                                                        |                                                                        |
|                     |                     |                     |                                     |                                     |                                        |                                                  |                                                      |                                                                    |                                                                     |                                                                        |                                                                        |
|                     |                     |                     |                                     |                                     |                                        |                                                  |                                                      |                                                                    |                                                                     |                                                                        |                                                                        |
|                     |                     |                     |                                     |                                     |                                        |                                                  |                                                      |                                                                    |                                                                     |                                                                        |                                                                        |
|                     | 0018/ISD//AIN/XI/23 | 0018/ISD//AIN/XI/23 | 0018/ISDI/AINXI/23 Testing New Flow | 0018/ISDI/AINXI/23 Testing New Flow | 0018ISD//AINXI/23 Testing New Flow IDR | 0018ISDI/AINXI/23 Testing New Flow IDR 1.332.000 | 0018ISDI/AINXI/23 Testing New Flow: IDR 1.332.000,00 | 0018ISDI/AINXI/23 Testing New Flow IDR 1.332.000,00 Infrastructure | 0018/ISDI/AINXI/23 Testing New Flow IDR 1.332.000,00 Infrastructure | 0018/ISD//AINXI/23 Testing New Flow IDR 1.332.000,00 Infrastructure EO | 001B/ISDI/AINXI/23 Testing New Flow IDR 1.332.000,00 Infrastructure EO |

Confidential: This document contains proprietary and confidential information. Unauthorized distribution or disclosure is strictly prohibited. © PT. Acer Indonesia 2024

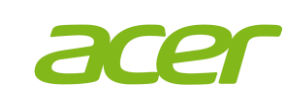

| Dokumen:                                | Versi:   |
|-----------------------------------------|----------|
| Panduan pengguna aplikasi Vendor Portal | 1.0      |
| Tanggal Efektif:                        | Halaman: |
| 1 Februari 2024                         | 21       |

### PENGAJUAN TAGIHAN

Pada menu **Pengajuan Tagihan**, *vendor* dapat melakukan tagihan kepada PT. Acer Indonesia atas perkejaan yang telah selesai dikerjakan.

Menu ini memiliki 2 tipe tagihan yaitu, **Pengajuan Tagihan Atas PO** dan **Pengajuan Tagihan Atas Kontrak** 

| PENG       | AJUAN TAGIHAN      |                 |                       |                  | + TAMBAH 🖌 UBAH 👔 HAPUS          |                    | Q   |
|------------|--------------------|-----------------|-----------------------|------------------|----------------------------------|--------------------|-----|
| $\bigcirc$ | Tipe 🔻             | No. Acer 📉 🝸    | No. Tagihan Vendor    | No. Faktur Pajak | + PENGAJUAN TAGIHAN ATAS PO      | Deskripsi          | Υ V |
|            | Laporan Penyerahan | C-AIN2023125003 | Testing PPO001        | u.T.             | + PENGAJUAN TAGIHAN ATAS KONTRAK | Testing PPO001     | 2   |
| $\bigcirc$ | Laporan Penyerahan | C-AIN2023125002 | Testing APO01         |                  | 0018/ISD//AIN/XI/23              | Testing for APO 01 | 2   |
| $\bigcirc$ | Laporan Penyerahan | C-AIN2023125000 | 141251                | 151ewe1          | 0018/ISD//AIN/XI/23              | Test APO           | 2   |
| $\bigcirc$ | Laporan Penyerahan | C-AIN2023125001 | Test 1512511515151353 | 15155151512123   | 0009/ISD/ZIR/AIN/XI/23           | Test PPO           | 2   |
|            | Laporan Penverahan |                 | INV12345              | 123213           | 0015/ISD/ZIR/AIN/XI/23           | asdad              | 2   |

#### Pengajuan Tagihan Atas PO

Vendordapat menggunakan tombol Pengajuan Tagihan Atas PO untuk membuat tagihan baru.

Berikut langkah -langkahnya:

1. *Vendor* dapat mencari **Laporan Penyerahan** yang ingin ditagihkan menggunakan Nomor Dokumen yang tertera pada email laporan penyerahan yang telah disetujui.

*Vendor* dapat menggunakan tombol panah pada sebelah kiri No Dokumen untuk melihat detil laporan penyerahan. Kemudian *vendor* dapat melanjutkan dengan menggunakan tombol **Pilih**.

|     |                   | YERAHAN               |      |                     |       |                |     | PILIH ± EKS  | SPOR | ٩         |
|-----|-------------------|-----------------------|------|---------------------|-------|----------------|-----|--------------|------|-----------|
| Sea | rch: CR-202312004 |                       |      |                     |       |                |     |              |      | 0         |
|     | No Dokumen 🛛 🝸    | Deskripsi Dokumen     | Ŧ    | No. PO              | Ŧ     | Mata Uang      | Ŧ   | Jumlah Total | Ŧ    | Departe   |
| ~   | CR-202312004      | Testing New Flow      |      | 0018/ISD//AIN/XI/23 |       | Indonesian Rup | iah | 1.332.000    | ,00  | Infrastru |
|     | DETAIL LAPORA     | N PENYERAHAN          |      |                     |       |                |     |              | EKSP | POR       |
|     | Barang PO         | 🝸 🛛 Jumlah Penyerahan | Ŧ    | Harga 🔻 🔻           | Sub T | otal           | T   | PPN (%)      | T T  | Total     |
|     | item 02           |                       | 2,00 | 250.000,00          |       | 500.000,00     |     | 11,00%       |      | 555       |
|     | Item 03           |                       | 1,00 | 700.000,00          |       | 700.000,00     |     | 11,00%       |      | 777       |

| acer | Dokumen:<br>Panduan pengguna aplikasi Vendor Portal | Versi:<br>1.0  |
|------|-----------------------------------------------------|----------------|
| CLEI | Tanggal Efektif:<br>1 Februari 2024                 | Halaman:<br>22 |

2. Kemudian *vendor* dapat melengkapi data pada formulir berikut.

| FORMULIR PE        | NGAJUAN TAG  | BIHAN         |   |        |      |                   |              | 2 DRAF  |    | ► KIRIM       | O' ATUR ULAN    | IG 🔰    | ¢ KELU  | AR  |
|--------------------|--------------|---------------|---|--------|------|-------------------|--------------|---------|----|---------------|-----------------|---------|---------|-----|
| No Dokumen:        | CR-202312004 |               |   |        | No   | Tagihan Vendo     | r:* TEst1 41 | 231     |    |               |                 |         |         |     |
| No Faktur Pajak:*  | TEst 1231    |               |   |        | Tan  | ggal Tagihan:*    | 13-Mar-      | 2024    |    |               |                 |         |         | -   |
| Vendor Name:*      | Procurement  | Procurement ~ |   |        | Des  | skripsi Tagihan:* | .* TEst      |         |    |               |                 |         |         |     |
| Mata Uang:*        | IDR          |               |   | ~      | Ban  | 1k:*              |              |         |    |               |                 |         | ,       | -   |
| Catatan:           | Test         |               |   |        |      |                   |              |         |    |               |                 |         |         |     |
|                    |              |               |   |        |      |                   |              |         |    |               |                 |         |         |     |
| Detail Dok         | umen         |               |   |        |      |                   |              |         |    |               |                 |         |         |     |
|                    |              |               |   |        |      |                   |              |         |    |               |                 | Ł EKSPO | R       | ۹   |
| No. Kontrak / No.  | PO 🔻         | Deksripsi     | Ť | Jumlah | Ŧ    | Sub Total         | Ŧ            | PPN (%) | Ŧ  | Nilai PPN     | Ŧ               | Denga   | n PPN 1 | ? 🔻 |
| 0018/ISD//AIN/XI/2 | 3            | Item 02       |   |        | 2,00 | :                 | 500.000,00   | 11,00   | 1% |               | 55.000,00       |         | 0       |     |
| 0018/ISD//AIN/XI/2 | 3            | Item 03       |   |        | 1,00 | i                 | 700.000,00   | 11,00   | 1% |               | 77.000,00       |         | 0       |     |
|                    |              |               |   |        |      | Total             | 1.200.000    |         |    |               |                 |         |         |     |
| Halaman 1 dari 1 ( | 2 baris) < 1 | >             |   |        |      |                   |              |         |    | Tampilkan per | halaman data se | banyak  | 100     | ~   |

3. Kemudian *vendor* perlu untuk mengunggah dokumen dengan menggunakan tombol **Unggah** 

| FORMULIR PE       | NGAJUAN TAGIHAN |           |                     |             | 2 DRAF | ► KIRIM | O ATUR ULANG | X KELUAR       |
|-------------------|-----------------|-----------|---------------------|-------------|--------|---------|--------------|----------------|
| No Dokumen:       | CR-202312004    |           | No Tagihan Vendor:* | TEst1 41231 |        |         |              |                |
| No Faktur Pajak:* | TEst 1231       |           | Tanggal Tagihan:*   | 13-Mar-2024 |        |         |              | ~              |
| Vendor Name:*     | Procurement     | ~         | Deskripsi Tagihan:* | TEst        |        |         |              |                |
| Mata Uang:*       | IDR             | ~         | Bank:*              |             |        |         |              | ~              |
| Catatan:          | Test            |           |                     |             |        |         |              |                |
|                   |                 |           |                     |             |        |         |              |                |
| Detail Dok        | umen            |           |                     |             |        |         |              |                |
| DOKUMEN           |                 |           |                     |             |        | + UNGG  | BAH HAPUS    | Ł UNDUH        |
| Туре              | T               | File Name |                     |             |        |         |              | T              |
|                   |                 | Tida      | ak ada data         |             |        |         |              |                |
|                   |                 |           |                     |             |        |         |              |                |
|                   |                 |           |                     |             |        |         |              |                |
|                   |                 |           |                     |             |        |         |              |                |
|                   |                 |           |                     |             |        |         | © 2023 PT.   | Acer Indonesia |
|                   |                 |           |                     |             |        |         |              |                |

| acer | Dokumen:<br>Panduan pengguna aplikasi Vendor Portal | Versi:<br>1.0  |
|------|-----------------------------------------------------|----------------|
| CLEI | Tanggal Efektif:<br>1 Februari 2024                 | Halaman:<br>23 |

4. *Vendor* dapat memilih salah satu tipe dokumen. *Vendor* wajib untuk mengunggah *softcopy* dokumen Tagihan, Penawaran, dan Pesanan Pembelian.

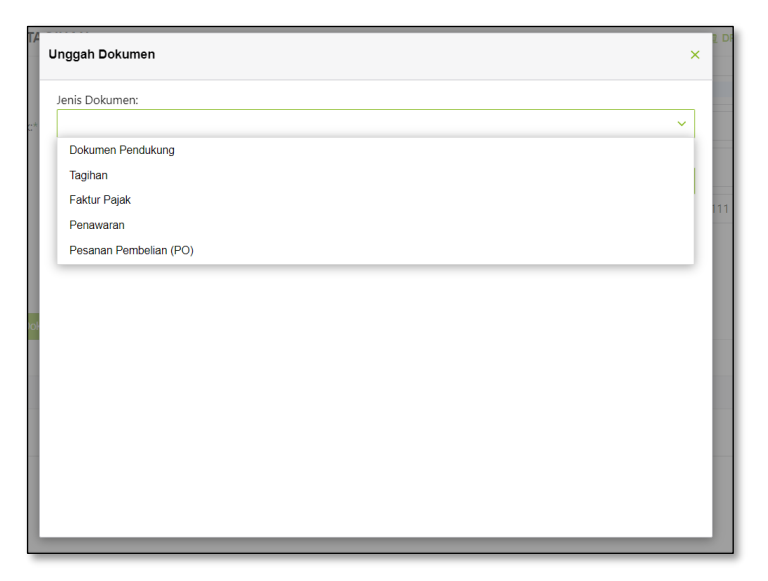

5. Kemudian *vendor* dapat melanjutkan dengan menggunakan tombol **Cari** untuk memilih dokumen yang akan diunggah. Setelah itu *Vendor* dapat menekan tombol **Unggah** untuk menyelesaikan proses

| Unggah Dokumen   |   | ×    |
|------------------|---|------|
| Jenis Dokumen:   |   |      |
| Penawaran        |   | ~    |
| Pilih Berkas:    |   |      |
| Kontrak (2).xlsx | 8 | Cari |
|                  |   |      |
| Unggah           |   |      |
|                  |   |      |
|                  |   |      |
|                  |   |      |
|                  |   |      |
|                  |   |      |
|                  |   |      |
|                  |   |      |
|                  |   |      |
|                  |   |      |
|                  | _ |      |

| acer | Dokumen:<br>Panduan pengguna aplikasi Vendor Portal | Versi:<br>1.0  |
|------|-----------------------------------------------------|----------------|
| CLEI | Tanggal Efektif:<br>1 Februari 2024                 | Halaman:<br>24 |

6. Setelah tagihan telah sesuai maka *Vendor* dapat melakukan penyimpanan menggunakan tombol **Draf** atau **Kirim**.

Jika menggunakan **Draf** maka tagihan akan disimpan dalam bentuk draf dapat di ubah di kemudian waktu. Kemudian jika menggunakan **Kirim** maka pengajuan tagihan akan langung diproses oleh PT. Acer Indonesia.

| FORMULIR PE         | NGAJUAN     | TAGIHAN     |      |      |                         |                  |             | 12 DRAF |                         | ► KIRIM   | O ATUR ULAN | IG X P   | ELUAR |
|---------------------|-------------|-------------|------|------|-------------------------|------------------|-------------|---------|-------------------------|-----------|-------------|----------|-------|
| No Dokumen:         | CR-2023120  | 04          |      |      | No                      | Tagihan Vendor   | :* TEst1 41 | 231     |                         |           |             |          |       |
| No Faktur Pajak:*   | TEst 1231   |             |      |      | Tang                    | ggal Tagihan:*   | 13-Mar-     | 2024    |                         |           |             |          | ~     |
| Vendor Name:*       | Procurement | t           |      | ~    | Des                     | kripsi Tagihan:* | TEst        |         |                         |           |             |          |       |
| Mata Uang:*         | IDR         |             |      | ~    | Ban                     | k:*              |             |         |                         |           |             |          | ~     |
| Catatan:            | Test        |             |      |      |                         |                  |             |         |                         |           |             |          |       |
|                     |             |             |      |      |                         |                  |             |         |                         |           |             |          |       |
| Detail Dok          | umen        |             |      |      |                         |                  |             |         |                         |           |             |          |       |
|                     |             |             |      |      |                         |                  |             |         |                         |           |             | ± EKSPOR | ۹     |
| No. Kontrak / No. I | PO          | T Deksripsi | T Ju | mlah | $\overline{\mathbf{T}}$ | Sub Total        | T           | PPN (%) | $\overline{\mathbf{T}}$ | Nilai PPN | Ŧ           | Dengan F | PN?   |
| 0018/ISD//AIN/XI/2  | 3           | Item 02     |      |      | 2,00                    | 5                | 600.000,00  | 11,0    | 0%                      |           | 55.000,00   | •        | >     |
| 0018/ISD//AIN/XI/2  | 3           | Item 03     |      |      | 1,00                    | 7                | 00.000,00   | 11,0    | 0%                      |           | 77.000,00   | ¢        | >     |
|                     |             |             |      |      |                         | Total :          | 1.200.000   |         |                         |           |             |          |       |

7. Jika pengajuan tagihan telah selesai diverifikasi maka *vendor* akan mendapatkan notifikasi *email*. Kemudian *vendor* dapat menyertakan *hard copy* atau bentuk fisik *Invoice* dan Faktur Pajak jika di perlukan.

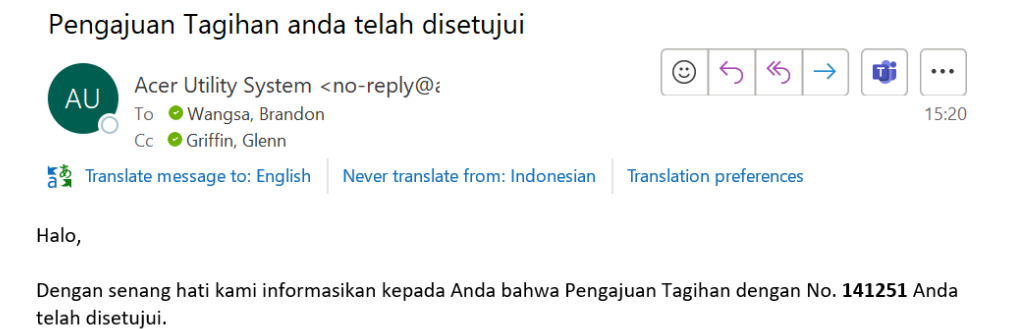

Anda dapat melanjutkan ke langkah selanjutnya, silakan kirimkan invoice resmi dan Faktur Pajak Anda (jika diperlukan).

Terima Kasih

| acer | Dokumen:<br>Panduan pengguna aplikasi Vendor Portal | Versi:<br>1.0  |
|------|-----------------------------------------------------|----------------|
| GLEI | Tanggal Efektif:<br>1 <b>Februari 2024</b>          | Halaman:<br>25 |

8. Berikut tampilan pada detil pengajuan tagihan. *Vendor* dapat mengunduh data detil dengan menggunakan tombol **Ekspor**.

| 2902 - Detil Tagihan    |         |                  |                           |                 | >         |
|-------------------------|---------|------------------|---------------------------|-----------------|-----------|
| Detil Pengajuan Tagihan | Dokumen |                  |                           |                 |           |
| DETIL PENGAJUAN         | TAGIHAN |                  |                           | ± EKSPO         | DR Q      |
| Deskripsi               | Ŧ       | Jumlah diambil 🝸 | Total Harga (Tanpa PPN) 🝸 | Jumlah PPN 📉    | Total     |
| Item 01                 |         | 10,000           | 1.500.000,00              | 165.000,00      | 1.66      |
| Item 02                 |         | 10,000           | 2.500.000,00              | 275.000,00      | 2.77      |
|                         |         |                  | Total : 4.000.000         | Total : 440.000 | Total : 4 |
| Page 1 of 1 (2 items)   | ( 1 >   |                  |                           | Page size:      | 10 🗸      |
|                         |         |                  |                           |                 |           |
|                         |         |                  |                           |                 |           |
|                         |         |                  |                           |                 |           |
|                         |         |                  |                           |                 |           |
|                         |         |                  |                           |                 |           |

9. *Vendor* juga dapat mengunduh dokumen-dokumen yang telah diunggah sebelumnya dengan menggunakan tombol **Unduh**.

| In | / 2902 - Detil Tagihan     |         |              |                                                  | ×    |
|----|----------------------------|---------|--------------|--------------------------------------------------|------|
|    | Detil Pengajuan Tagihan    | Dokumen |              |                                                  |      |
|    | DOKUMEN                    |         |              |                                                  |      |
|    | Туре                       |         | $\mathbf{T}$ | File Name                                        | T    |
|    | Dokumen Pendukung          |         |              | 411af54c-48d9-4f0e-9e94-4030c9dcbfae_Capture.PNG |      |
|    | Halaman 1 dari 1 (1 baris) | < 1 >   |              | Tampilkan per halaman data sebanyak              | 10 🗸 |

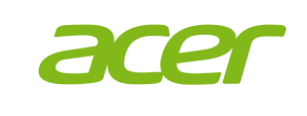

#### Pengajuan Tagihan Atas Kontrak

*Vendor* dapat menggunakan tombol **Pengajuan Tagihan Atas Kontrak** untuk membuat pengajuan tagihan baru.

Berikut langkah-langkahnya

1. *Vendor* dapat mencari **Kontrak** yang ingin ditagihkan menggunakan Nomor Kontrakyang tertera pada email kontrakyang telah disetujui.

*Vendor* dapat menggunakan tombol panah pada sebelah kiri No Kontrak untuk melihat detil kontrak. Kemudian *vendor* dapat melanjutkan dengan menggunakan tombol **Pilih**.

| Pilih K | ontrak terlebih dahulu    |                     |   |                            |               |     |                            |           | ×      |
|---------|---------------------------|---------------------|---|----------------------------|---------------|-----|----------------------------|-----------|--------|
| PII     | LIH KONTRAK               |                     |   |                            |               |     | ► PILIH                    |           | DR Q   |
| Sei     | arch: AGR-202311011       |                     |   |                            |               |     |                            |           | 8      |
|         | No Kontrak                | Vendor              | T | Nama Kontrak               | Tanggal Mulai | T   | Tanggal Selesai 🍸          | Departe   | men 🔻  |
| ~       | AGR-202311011             | PT Selamat Datang B |   | NO001 - Kontrak Demo<br>01 | 01-Nov-2023   |     | 31-Dec-2023                | Infrastru | cture  |
|         | KONTRAK DETAI             | L                   |   |                            |               |     |                            | ± I       | EKSPOR |
|         | Periode Pembayaran        |                     | Ŧ | Deskripsi Pembayaran       |               |     |                            | T         | Jumlah |
|         | 26-Nov-2023               |                     |   | Termin 1                   |               |     |                            |           | 15.0   |
|         | 01-Dec-2023               |                     |   | Termin 2                   |               |     |                            |           | 5.0    |
|         |                           |                     |   |                            |               |     |                            |           |        |
|         |                           |                     |   |                            |               |     |                            |           |        |
|         |                           |                     |   |                            |               |     |                            |           |        |
| Ha      | alaman 1 dari 1 (1 baris) | < 1 >               |   |                            |               | Tar | npilkan per halaman data : | sebanyak  | 10 🗸   |

2. Vendor dapat melengkapi data pada formulir berikut.

*Kemudian* jika ada termin pembayaran kontrak yang belum hendak ditagihkan maka *vendor* dapat menghapus termin tersebut dengan memilih termin terlebih dahulu menggunakan tombol disebelah kiri No Kontrak, dan dilanjutkan dengan menggunakan tombol **Hapus**.

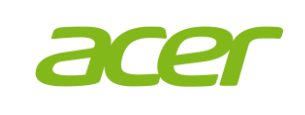

| Dokumen:                                | Versi:   |
|-----------------------------------------|----------|
| Panduan pengguna aplikasi Vendor Portal | 1.0      |
| Tanggal Efektif:                        | Halaman: |
| 1 Februari 2024                         | 27       |

*Vendor* dapat kembali menagih termin yang belum ditagihkan dengan membuat tagihan yang baru.

| FORMULIR PENG          | GAJUAN TAGIHAN |           |       |                   |                | 2 DRAF | ► KI    | RIM      | O ATUR UL    | ANG 🗙      | KELUAR |
|------------------------|----------------|-----------|-------|-------------------|----------------|--------|---------|----------|--------------|------------|--------|
| No Tagihan Vendor:*    | Test           |           |       | No Faktur Pajak:* | TEst           |        |         |          |              |            |        |
| Tanggal Tagihan:*      | 09-Feb-2024    |           | ~     | Vendor Name:*     | Procurement    |        |         |          |              |            | ~      |
| Deskripsi Tagihan:*    | Tst            |           |       | Mata Uang:*       | IDR            |        |         |          |              |            | ~      |
| Bank*                  |                |           | ~     | Catatan:          | TEst           |        |         |          |              |            |        |
|                        |                |           |       |                   |                |        |         |          |              |            |        |
| Detail Dokume          | en             |           |       |                   |                |        |         |          |              |            |        |
|                        |                |           |       |                   |                |        |         |          | HAPUS        | Ł EKSPOR   | ٩      |
| No. Kontrak /          | No. PO 🝸       | Deksripsi | ▼ Per | iode Pembayar 🝸   | Sub Total      | Ŧ      | PPN (%) | Ŧ        | Nilai PPN    | Ŧ          | Dengan |
| AGR-2023110            | 09             | Termin 2  | 03-   | Nov-2023          | 20.000.00      | 00,00  | 0,0     | 0%       |              | 0,00       |        |
| AGR-2023110            | 09             | Termin 3  | 18-   | Nov-2023          | 50.000.00      | 00,00  | 0,0     | 0%       |              | 0,00       |        |
|                        |                |           |       |                   | Total : 70.000 | 0.000  |         |          |              |            |        |
| Halaman 1 dari 1 (2 ba | aris) < 1 >    |           |       |                   |                |        | Tampi   | lkan per | halaman data | sebanyak 1 | 00 🗸   |

3. Kemudian *vendor* perlu untuk mengunggah dokumen dengan menggunakan tombol **Unggah** 

| FORMULIR PENG       | GAJUAN TAGIHAN |   |           |         |                   |             | 2 DRAF | ► KIRIM | C ATL | JR ULANG | X KELUAR |   |
|---------------------|----------------|---|-----------|---------|-------------------|-------------|--------|---------|-------|----------|----------|---|
|                     |                |   |           |         |                   |             |        |         |       |          |          |   |
| No Tagihan Vendor:* | Test           |   |           |         | No Faktur Pajak:* | TEst        |        |         |       |          |          |   |
| Tanggal Tagihan:*   | 09-Feb-2024    |   |           | ~       | Vendor Name:*     | Procurement |        |         |       |          | ~        |   |
| Deskripsi Tagihan:* | Tst            |   |           |         | Mata Uang:*       | IDR         |        |         |       |          | ~        |   |
| Bank:*              |                |   |           | ~       | Catatan:          | TEst        |        |         |       |          |          |   |
|                     |                |   |           |         |                   |             |        |         |       |          |          |   |
| Detail Dokume       | en             |   |           |         |                   |             |        |         |       |          |          |   |
| DOKUMEN             | _              |   |           |         |                   |             |        | + UNG   | 3AH   | HAPUS    |          |   |
| Туре                |                | Ŧ | File Name |         |                   |             |        |         |       |          |          | T |
|                     |                |   |           | Tidak a | ada data          |             |        |         |       |          |          |   |
|                     |                |   |           |         |                   |             |        |         |       |          |          |   |

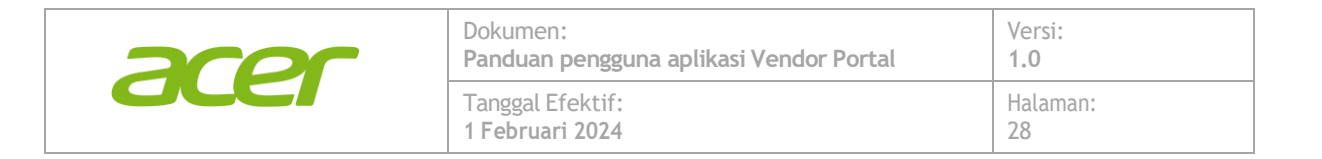

4. *Vendor* dapat memilih salah satu tipe dokumen. *Vendor* wajib untuk mengunggah *softcopy* dokumen Tagihan, Penawaran, dan Pesanan Pembelian.

| Unggah Dokumen         | × |
|------------------------|---|
| Jenis Dokumen:         |   |
|                        | ~ |
| Dokumen Pendukung      |   |
| Tagihan                |   |
| Faktur Pajak           |   |
| Penawaran              |   |
| Pesanan Pembelian (PO) |   |
|                        |   |
|                        |   |

5. Kemudian *vendor* dapat melanjutkan dengan menggunakan tombol **Cari** untuk memilih dokumen yang akan diunggah. Setelah itu *Vendor* dapat menekan tombol **Unggah** untuk menyelesaikan proses

| Unggah Dokumen   |   | ×    |
|------------------|---|------|
| Jenis Dokumen:   |   |      |
| Tagihan          |   | ~    |
| Pilih Berkas:    |   |      |
| Kontrak (2).xlsx | 8 | Cari |
|                  |   |      |
| Unggah           |   |      |
|                  |   |      |
|                  |   |      |
|                  |   |      |
|                  |   |      |
|                  |   |      |
|                  |   |      |
|                  |   |      |
|                  |   |      |
|                  |   |      |
|                  | _ |      |

| acer | Dokumen:<br>Panduan pengguna aplikasi Vendor Portal | Versi:<br>1.0  |
|------|-----------------------------------------------------|----------------|
| CLEI | Tanggal Efektif:<br>1 <b>Februari 2024</b>          | Halaman:<br>29 |

6. Setelah pengajuan tagihan telah sesuai maka *Vendor* dapat melakukan penyimpanan menggunakan tombol **Draf** atau **Kirim**.

Jika menggunakan **Draf** maka pengajuan tagihan akan disimpan dalam bentuk draf dapat di ubah di kemudian waktu. Kemudian jika menggunakan **Kirim** maka, pengajuan tagihan akan langung diproses oleh PT. Acer Indonesia.

| lo Tagihan Vendoi                                                                                   | er:" Test                     |    |                                   |                        | No Faktur Pajak:*         | TEst                                   |                         |                   |                    |                       |          |
|----------------------------------------------------------------------------------------------------|-------------------------------|----|-----------------------------------|------------------------|---------------------------|----------------------------------------|-------------------------|-------------------|--------------------|-----------------------|----------|
| anggal Tagihan:*                                                                                    | 09-Feb-2024                   | ı. |                                   | ×.                     | Vendor Name:*             | Procurement                            |                         |                   |                    |                       | ~        |
| eskripsi Tagihan:*                                                                                  | * Tst                         |    |                                   |                        | Mata Uang:*               | IDR                                    |                         |                   |                    |                       | ~        |
| ank*                                                                                                |                               |    |                                   | ~                      | Catatan:                  | TEst                                   |                         |                   |                    |                       |          |
| Detail Doku                                                                                         | umen                          |    |                                   |                        |                           |                                        |                         |                   | HAPUS              |                       | Q        |
| Detail Doku                                                                                         | umen                          | v  | Dekerinsi                         | ▼ Peri                 | vde Pembauar 🔻            | Sub Total                              | PPN (%)                 |                   | HAPU'S             | ± EKSPOR              | Q        |
| No. Kontra                                                                                          | umen<br>ak / No. PO<br>11009  | Ŧ  | Deksripsi<br>Termin 2             | Perio                  | ode Pembayar 🍸            | Sub Total                              | • PPN (%)               | T N               | HAPUS<br>Nilai PPN | ± EKSPOR<br>▼<br>0,00 | Q        |
| Detail Doku No. Kontra AGR-20231                                                                    | umen<br>ak / No. PO<br>11009  | Ŧ  | Deksripsi<br>Termin 2             | Perio                  | ode Pembayar Y            | Sub Total T<br>20 000 000,00           | 7 PPN (%)               | 9%                | HAPUS<br>Nilai PPN | ± EKSPOR<br>▼<br>0,00 | Q<br>Den |
| Doctail         Dockur           No. Kontra         AGR-20231           AGR-20231         AGR-20231 | ak / No. PO<br>11009<br>11009 | Ŧ  | Deksripsi<br>Termin 2<br>Termin 3 | Peri     03-N     18-N | ode Pembayar y<br>ov-2023 | Sub Total  20 000 000,00 50 000 000,00 | PPN (%)<br>0,00<br>0,00 | <b>7 N</b><br>D96 | HAPUS<br>Nilai PPN | ▲ EKSPOR 0,00 0,00    | Den      |

7. Jika pengajuan tagihan telah selesai diverifikasi maka *vendor* akan mendapatkan notifikasi *email*. Kemudian *vendor* dapat menyertakan *hard copy* atau bentuk fisik *Invoice* dan Faktur Pajak jika di perlukan.

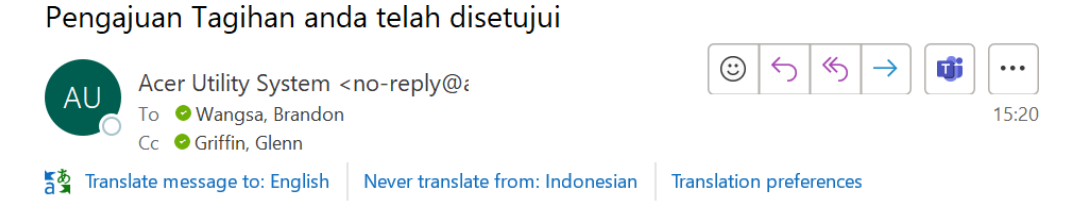

Halo,

Dengan senang hati kami informasikan kepada Anda bahwa Pengajuan Tagihan dengan No. **141251** Anda telah disetujui.

Anda dapat melanjutkan ke langkah selanjutnya, silakan kirimkan invoice resmi dan Faktur Pajak Anda (jika diperlukan).

Terima Kasih

| acer | Dokumen:<br>Panduan pengguna aplikasi Vendor Portal | Versi:<br>1.0  |
|------|-----------------------------------------------------|----------------|
| CLEI | Tanggal Efektif:<br>1 Februari 2024                 | Halaman:<br>30 |

8. Berikut tampilan pada detil pengajuan tagihan. *Vendor* dapat mengunduh data detil dengan menggunakan tombol **Ekspor**.

| 2902 - Detil Tagihan    |           |                  |                           |                 | 3         |
|-------------------------|-----------|------------------|---------------------------|-----------------|-----------|
| Detil Pengajuan Tagihan | Dokumen   |                  |                           |                 |           |
| DETIL PENGAJUA          | N TAGIHAN |                  |                           | ± EKS           | POR Q     |
| Deskripsi               | T         | Jumlah diambil 🝸 | Total Harga (Tanpa PPN) 🝸 | Jumlah PPN 🛛 🝸  | Total     |
| Item 01                 |           | 10,000           | 1.500.000,00              | 165.000,00      | 1.66      |
| Item 02                 |           | 10,000           | 2.500.000,00              | 275.000,00      | 2.77      |
|                         |           |                  | Total : 4.000.000         | Total : 440.000 | Total : 4 |
| Page 1 of 1 (2 items)   | < 1 >     |                  |                           | Page size       | 10 🗸      |
|                         |           |                  |                           |                 |           |
|                         |           |                  |                           |                 |           |
|                         |           |                  |                           |                 |           |
|                         |           |                  |                           |                 |           |
|                         |           |                  |                           |                 |           |

9. *Vendor* juga dapat mengunduh dokumen-dokumen yang telah diunggah sebelumnya dengan menggunakan tombol **Unduh**.

| Detil Pengajuan Tagihan | Dokumen |                   |                                         |  |
|-------------------------|---------|-------------------|-----------------------------------------|--|
| DOKUMEN                 |         |                   |                                         |  |
| Туре                    |         | <b>T</b> File Nam | 9                                       |  |
| Dokumen Pendukung       |         | 411af54c-         | 48d9-4f0e-9e94-4030c9dcbfae_Capture.PNG |  |

| acer | Dokumen:<br>Panduan pengguna aplikasi Vendor Portal | Versi:<br>1.0  |
|------|-----------------------------------------------------|----------------|
| GLEI | Tanggal Efektif:<br>1 Februari 2024                 | Halaman:<br>31 |

#### Penawaran

Setelah vendor mendapat kan email notifikasi penawaran, maka vendor dapat mengakses menu **Penawaran** 

Berikut langkah – langkahnya:

1. Vendor dapat mengakses penawaran melalui menu berikut

|                  | TAL              |          |                             |                   |   |        |   |             |      | BERANDA | A PANDUAN PER | IGGUNA 2 | ) ∈ |
|------------------|------------------|----------|-----------------------------|-------------------|---|--------|---|-------------|------|---------|---------------|----------|-----|
| Konten           | PENAWARAN        | T FILTER | Show Data :<br>Last 1 Month |                   |   |        |   | III AKSI    |      | e ce    | ETAK X BATAL  |          | ٩   |
| > Data           | No Penawaran 🛛 🝸 | No Proye | ek 🔻                        | Tanggal Penawaran | Ŧ | Vendor | Ŧ | Nama Proyek |      | T I     | Deskripsi     |          | Ŧ   |
| > Transaksi      |                  |          |                             |                   |   |        |   | Tidak ada   | data |         |               |          |     |
| Penawaran        |                  |          |                             |                   |   |        |   |             |      |         |               |          |     |
| Penawaran Vendor |                  |          |                             |                   |   |        |   |             |      |         |               |          |     |
|                  |                  |          |                             |                   |   |        |   |             |      |         |               |          |     |

2. Kemudian Vendor dapat mencari permintaan dengan cara menggunakan tombol **Aksi -> Tambah** 

| PENAWARAN        |        | Show E<br>Last 1 | Data :<br>Month |                   |   |        |   |      |              | ⊕ DETIL |   | CETAK     | X BATAL | ۹ |
|------------------|--------|------------------|-----------------|-------------------|---|--------|---|------|--------------|---------|---|-----------|---------|---|
| No Penawaran 🛛 🝸 | No Pro | yek              | $\mathbf{T}$    | Tanggal Penawaran | T | Vendor | Ŧ | Narr | + TAMBAH     | H.      | T | Deskripsi |         | T |
|                  |        |                  |                 |                   |   |        |   |      | Tidak ada da | ata     |   |           |         |   |

3. Vendor dapat mencari berdasarkan Nomor Proyek yang dikirimkan melalu email sebelumnya dengan menekan tombol **Pilih** 

| Pil | ih Re | ncana Proyek terlebih dahulu |    |                   |   |                   |                 |             |             | × |
|-----|-------|------------------------------|----|-------------------|---|-------------------|-----------------|-------------|-------------|---|
|     | PE    | MILIHAN RENCANA PROY         | EK |                   |   |                   |                 | ▶ PILIH     | Ł EKSPOR    | ۹ |
|     |       | Nomor Proyek                 | Ŧ  | Nama Proyek       | T | Deskripsi         |                 | T           | Kategori    |   |
|     | >     | PO-202409002                 |    | Project Perumahan |   | Project Perumahan |                 |             | Kategori 1  |   |
|     | >     | PRO-202411003                |    | Project1Nov       |   | Test              |                 |             | Kategori 1  |   |
|     | >     | PRO-202411005                |    | Test 123 Project  |   | Test 123 Proyek   |                 |             | Kategori 1  |   |
|     | >     | PRO-202411009                |    | Test Proyek 12551 |   | Test 1235151      |                 |             | Kategori 1  |   |
|     |       |                              |    |                   |   |                   |                 |             |             |   |
|     |       |                              |    |                   |   |                   |                 |             |             |   |
|     |       |                              |    |                   |   |                   |                 |             |             |   |
|     |       |                              |    |                   |   |                   |                 |             |             |   |
| 1   |       |                              |    |                   |   |                   |                 |             |             |   |
|     | Hal   | aman 1 dari 1 (4 baris) 🧹 1  | >  |                   |   | T                 | Tampilkan per h | alaman data | sebanyak 10 | ~ |

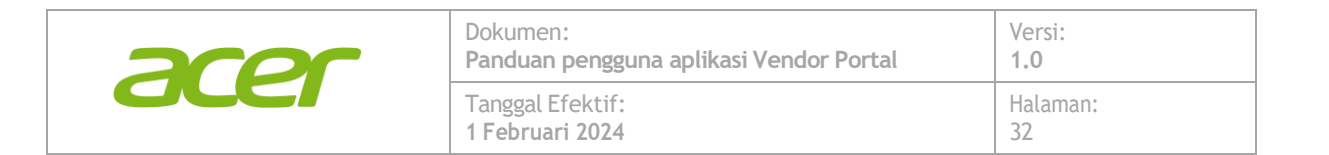

#### 4. Kemudian dilanjutkan dengan memilih vendor yang di tunjuk

| FORMULIR PENAWA       | ARAN BARANG                            |   |                   |             |                       | ► KIRIM          | X TOLAK | C' ATUR L    | ILANG D     | KELUAR  |  |
|-----------------------|----------------------------------------|---|-------------------|-------------|-----------------------|------------------|---------|--------------|-------------|---------|--|
| Nomor Penawaran:      | [No Dokumen akan dibentuk oleh sistem] |   |                   | Tanggal Per | nawaran:*             | 08-Jan-202       | 5       |              |             | ~       |  |
| Nomor Rencana Proyek: | PRO-202411005                          |   |                   | Nama Proy   | ek:                   | Test 123 Project |         |              |             |         |  |
| Tanggal Pengiriman:*  | 22-Nov-2024                            |   | ~                 | Tanggal Bat | tas Waktu Penawaran:* | 22-Nov-202       | 24      |              |             | ~       |  |
| Mata Uang:*           | IDR                                    |   | ~                 | Vendor:*    |                       |                  |         |              |             | ~       |  |
| Untuk Keperluan:*     | AMI                                    |   | ~                 | Catatan:    |                       | Test 123         |         |              |             |         |  |
|                       |                                        |   |                   |             |                       |                  |         |              |             |         |  |
| Detail Dokumen        |                                        |   |                   |             |                       |                  |         |              |             |         |  |
|                       |                                        |   |                   |             |                       |                  | VBAH    |              |             | ۹       |  |
| Merek                 | ▼ Deskripsi                            | T | Jumlah Ditawarkan | Ŧ           | Jumlah Dibutuhkan     |                  | Tangga  | l Pengiriman | Ŧ           | Harga S |  |
|                       |                                        |   |                   |             |                       |                  |         | Tid          | ak ada data |         |  |
|                       |                                        |   |                   | Total : 0   |                       |                  |         |              |             |         |  |

5. Vendor dapat melengkapi data detail barang dengan menekan tombol **Ubah** 

| FORMULIR PENAW             | ARAN BARANG                 |             |                   |            |                       | ► KIRIM        |           | O ATUR U          | LANG :     | ð KELUAR |
|----------------------------|-----------------------------|-------------|-------------------|------------|-----------------------|----------------|-----------|-------------------|------------|----------|
| Nomor Penawaran:           | [No Dokumen akan dibentuk o | leh sistem] |                   | Tanggal Pe | nawaran:*             | 08-Jan-2025    |           |                   |            | ~        |
| Nomor Rencana Proyek:      | PRO-202411005               |             |                   | Nama Proy  | ek:                   | Test 123 Proje |           |                   |            |          |
| Tanggal Pengiriman:*       | 22-Nov-2024                 |             | ~                 | Tanggal Ba | tas Waktu Penawaran:* | 22-Nov-2024    | ~         |                   |            |          |
| Mata Uang:*                | IDR                         |             | ~                 | Vendor:*   |                       | 21 Express     |           |                   |            | ~        |
| Untuk Keperluan:*          | AMI                         |             | ~                 | Catatan:   |                       | Test 123       |           |                   |            |          |
|                            |                             |             |                   |            |                       |                |           |                   |            |          |
| Detail Dokumen             |                             |             |                   |            |                       |                |           |                   |            |          |
|                            |                             |             |                   |            |                       | 1              | UBAH      |                   | ± EKSPO    | R Q      |
| Merek                      | T Deskripsi                 | Ŧ           | Jumlah Ditawarkan | T          | Jumlah Dibutuhkan     | T              | Tangga    | I Pengiriman      | T          | Harga Sa |
|                            | Test 1                      |             |                   | 0.00       |                       | 5.00           |           |                   |            |          |
|                            |                             |             |                   | Total : 0  |                       |                |           |                   |            |          |
| Halaman 1 dari 1 (1 baris) | < 1 >                       |             |                   |            |                       |                | Tampilkar | n per halaman dat | a sebanyak | 100 🗸    |

6. Setelah melengkapi data maka vendor dapat mengunggah *file* penawaran melalui menu Dokumen

| FORMULIR PENAW             | ARAN BARANG               |              |                   |             |                       | ► KIRIM         | X TOLAK     | C' ATUR U      | LANG 🕀       | KELUAR   |
|----------------------------|---------------------------|--------------|-------------------|-------------|-----------------------|-----------------|-------------|----------------|--------------|----------|
| Nomor Penawaran:           | [No Dokumen akan dibentuk | oleh sistem] |                   | Tanggal Per | nawaran:*             | 08-Jan-2025     |             |                |              | ~        |
| Nomor Rencana Proyek:      | PRO-202411005             |              |                   | Nama Proy   | ek:                   | Test 123 Projec |             |                |              |          |
| Tanggal Pengiriman:*       | 22-Nov-2024               |              | ~                 | Tanggal Bat | tas Waktu Penawaran:* | 22-Nov-2024     |             |                | ~            |          |
| Mata Uang:*                | IDR                       |              | ~                 | Vendor:*    |                       | 21 Express      |             |                |              | ~        |
| Untuk Keperluan:*          | AMI                       |              | ~                 | Catatan:    |                       | Test 123        |             |                |              |          |
| Detail Dokumen             |                           |              |                   |             |                       | 21              | JBAH 📲      |                | ± EKSPOR     | ٩        |
| Merek                      | T Deskripsi               | T            | Jumlah Ditawarkan | Ŧ           | Jumlah Dibutuhkan     | Ŧ               | Tanggal F   | Pengiriman     | T            | Harga Sa |
|                            | Test 1                    |              |                   | 0.00        |                       | 5.00            |             |                |              |          |
|                            |                           |              |                   | Total : 0   |                       |                 |             |                |              |          |
| Halaman 1 dari 1 (1 baris) | ) < 1 >                   |              |                   |             |                       |                 | Tampilkan p | er halaman dat | a sebanyak 1 | 00 🗸     |

Confidential: This document contains proprietary and confidential information. Unauthorized distribution or disclosure is strictly prohibited. © PT. Acer Indonesia 2024

| acer | Dokumen:<br>Panduan pengguna aplikasi Vendor Portal | Versi:<br>1.0  |
|------|-----------------------------------------------------|----------------|
| GLEI | Tanggal Efektif:<br>1 Februari 2024                 | Halaman:<br>33 |

7. Vendor dapat mengunggah dokumen penawaran dengan menekan tombol **Unggah** 

| Detail | Dokumen |   |    |                |          |         |   |
|--------|---------|---|----|----------------|----------|---------|---|
| DOKUM  | IEN     |   |    |                | + UNGGAH | B HAPUS |   |
| Jenis  |         | T | Na | ama Berkas     |          | -       | ٦ |
|        |         |   |    | Tidak ada data |          |         |   |

8. Vendor dapat memilih Jenis Dokumen Penawaran dan menunggah berkas berkas. Setelah itu dapat menekan tombol **Unggah** untuk menyelesaikan proses unggah

| ıgah Dokumen                                    | ×    |
|-------------------------------------------------|------|
| nis Dokumen:                                    |      |
| Penawaran                                       | ~    |
| h Berkas:                                       |      |
| Cari dan pilih berkas atau tarik berkas ke sini | Cari |
| Unggah                                          |      |
|                                                 |      |
|                                                 |      |
|                                                 |      |
|                                                 |      |
|                                                 |      |
|                                                 |      |
|                                                 |      |
|                                                 |      |
|                                                 |      |

9. Jika data sudah sesuai maka vendor dapat menekan tombol kirim. Setelah tombol kirim di klik maka email notifikasi akan dikirimkan kepada Tim internal Acer untuk di proses.

| ORMULIR PENAW                                         | ARAN BARANG                            |                     |                                                           | ► KIRIM          | X TOLAK              | C ATUR ULAN           | NG ⊡     | KELUA |
|-------------------------------------------------------|----------------------------------------|---------------------|-----------------------------------------------------------|------------------|----------------------|-----------------------|----------|-------|
| Nomor Penawaran:                                      | [No Dokumen akan dibentuk oleh sistem] |                     | Tanggal Penawaran:*                                       | 08-Jan-2025      |                      |                       |          | ~     |
| Nomor Rencana Proyek:                                 | PRO-202411005                          |                     | Nama Proyek:                                              | Test 123 Proje   | ect                  |                       |          |       |
| Tanggal Pengiriman:*                                  | 22-Nov-2024                            | ~                   | Tanggal Batas Waktu Penawar                               | an:* 22-Nov-2024 |                      |                       |          |       |
| Mata Uang:*                                           | IDR                                    | ~                   | Vendor:*                                                  | 21 Express       |                      |                       |          |       |
| Untuk Keperluan:*                                     | AMI                                    | ~                   | Catatan:                                                  | Test 123         |                      |                       |          |       |
| Detail Dokumen                                        |                                        |                     |                                                           |                  |                      |                       |          |       |
| Detail Dokumen                                        |                                        |                     |                                                           | ,                | UBAH 🔳               | DUPLIKAT              | ± EKSPOR |       |
| Detail Dokumen<br>Merek                               | ▼ Deskripsi                            | y Jumlah Ditawarkan | y Jumlah Dibutuh                                          | kan T            | UBAH 📕               | DUPLIKAT              | ± EKSPOR | н     |
| Detail Dokumen                                        | Deskripsi     Test 1                   | Jumlah Ditawarkan   | Jumlah Dibutuh<br>0.00                                    | kan T<br>5.00    | UBAH 🔳<br>Tanggal Pe | DUPLIKAT              | ± EKSPOR | H     |
| Dotal Dokumen                                         | Deskripsi Test 1                       | Jumlah Ditawarkan   | Jumlah Dibutuh<br>0.00<br>Total: 0                        | kan <b>T</b>     | UBAH 🕑<br>Tanggal Pe | DUPLIKAT              | ± EKSPOR | Н     |
| Detail Dokumen<br>Merek<br>Heleman 1 deri 1 (1 beris) | ▼ Deskripsi<br>Test 1                  | Jumlah Ditawarkan   | Y         Jumlah Dibutuh           0.00         Total : 0 | kan 🔻            | UBAH a Tanggal Pe    | DUPLIKAT<br>engiriman | EKSPOR   | H     |

Confidential: This document contains proprietary and confidential information. Unauthorized distribution or disclosure is strictly prohibited. © PT. Acer Indonesia 2024

| 2000 | Dokumen:<br>Panduan pengguna aplikasi Vendor Portal | Versi:<br>1.0  |  |  |
|------|-----------------------------------------------------|----------------|--|--|
| ace  | Tanggal Efektif:<br>1 Februari 2024                 | Halaman:<br>34 |  |  |

#### 10. Terlampir email nya

| Penawaran atas PRO-202412001 dari Acer Asia Pacific telah diajukan                              |  |         |             |           |          |      |
|-------------------------------------------------------------------------------------------------|--|---------|-------------|-----------|----------|------|
| Acer Utility System <no-reply@aceremail.com></no-reply@aceremail.com>                           |  | S Reply | 🤲 Reply All | → Forward | ij       |      |
| To OtestingProcurement@aaaaaaaabbbbb.com                                                        |  |         |             | Fri 13    | /12/2024 | 15:2 |
| łalo,                                                                                           |  |         |             |           |          |      |
|                                                                                                 |  |         |             |           |          |      |
| erdapat penawaran barang yang diajukan vendor / calon vendor dengan nomor QV-202412002.         |  |         |             |           |          |      |
| (lik <u>di sini</u> untuk informasi selanjutnya.                                                |  |         |             |           |          |      |
|                                                                                                 |  |         |             |           |          |      |
| ** Email ini dibuat otomatis oleh Acer Vendor Portal, mohon untuk tidak membalas email ini. *** |  |         |             |           |          |      |

11. Vendor juga dapat melakukan penolakkan terhadap proyek dengan menekan tombol **Tolak.** 

| FORMULIR PENAW        | ARAN BARANG                    |         |                   |             |                       | ► KIRIM        |           | C ATUR U  | LANG E | KELUAR |
|-----------------------|--------------------------------|---------|-------------------|-------------|-----------------------|----------------|-----------|-----------|--------|--------|
| Nomor Penawaran:      | [No Dokumen akan dibentuk oleh | sistem] |                   | Tanggal Per | nawaran:*             | 08-Jan-2025    |           |           |        | ~      |
| Nomor Rencana Proyek: | PRO-202411005                  |         |                   | Nama Proy   | ek:                   | Test 123 Proje | ct        |           |        |        |
| Tanggal Pengiriman:*  | 22-Nov-2024                    |         | ~                 | Tanggal Ba  | tas Waktu Penawaran:* | 22-Nov-2024    |           |           |        | ~      |
| Mata Uang:*           | IDR                            |         | ~                 | Vendor:*    |                       | 21 Express     |           |           |        | ~      |
| Untuk Keperluan:*     | AMI                            |         | ~                 | Catatan:    |                       | Test 123       |           |           |        |        |
| Detail Dokumen        |                                |         |                   |             |                       | 2              | JBAH 🖷    | DUPLIKAT  |        | ! Q    |
| Merek                 | T Deskripsi                    | Ŧ       | Jumlah Ditawarkan | T           | Jumlah Dibutuhkan     | Ŧ              | Tanggal F | engiriman | Ŧ      | Harga  |
|                       | Test 1                         |         |                   | 0.00        |                       | 5.00           |           |           |        |        |
|                       |                                |         |                   | Total : 0   |                       |                |           |           |        |        |
|                       |                                |         |                   |             |                       |                |           |           |        |        |

12. Kemudian vendor perlu memasukkan alasan penolakkan dan menekan tombol **Tolak** 

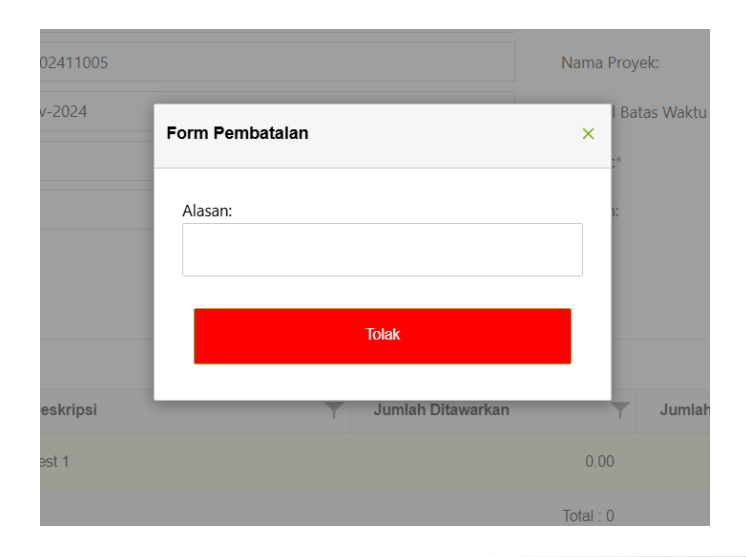

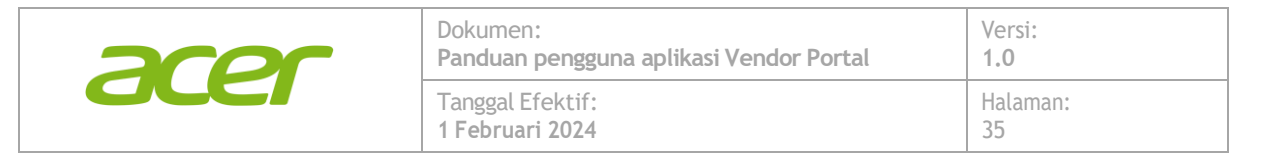

13. Vendor akan menerima email konfirmasi jika penawaran sudah disetujui oleh PT. Acer Indonesia.

Penawaran telah diterima

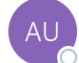

To

Acer Utility System <no-reply@aceremail.com>

Halo,

Terdapat penawaran barang yang diterima oleh pengadaan dengan nomor QV-202412002.

Klik <u>di sini</u> untuk informasi selanjutnya.

\*\*\* Email ini dibuat otomatis oleh Acer Vendor Portal, mohon untuk tidak membalas email ini. \*\*\*

14. Setelah itu Vendor dapat mengunggah dokumen penawaran yang bersifat final ke dalam sistem dengan memilih No Penawaran yang berstatus selesai.

|   | PENAWARAN Y FILTER Show Data : Last 3<br>Months |            |   |                    | III A |                           | NAW |                 | X BATAL     |         | ۹ |
|---|-------------------------------------------------|------------|---|--------------------|-------|---------------------------|-----|-----------------|-------------|---------|---|
| ٣ | Tanggal Penawaran                               | Vendor     | T | Nama Proyek        | T     | Deskripsi                 | r   | Jatuh Tempo 🛛 🝸 | Mata Uang 🝸 | Status  | T |
|   | 13-Nov-2024                                     | 21 Express |   | Project Rumah Saya |       | Project Perancangan Rumah |     | 29-Nov-2024     | IDR         | Selesai |   |